## Detail: Provider Pre-Service workflow and Alignment of Web Capabilities with Best Practice Recommendations

Web Site Used for All Services

| Function                                                                                | Provider Workflow                                                                                                    | BPR-specified Capabilities                                                                                                    | 'MET',<br>Scheduled<br>Date, or<br>'NA' | Comment                                                                                                    |
|-----------------------------------------------------------------------------------------|----------------------------------------------------------------------------------------------------|----------------------------------------------------------------------------------------------------|-----------------------------------------|----------------------------------------------------------------------------------------------------|
| Checking<br>Eligibility<br>and Benefits                                                 | StepsDepending on<br>circumstance, check<br>eligibility using:• Batch eligibility<br>check in EPIC• CHPW portal /<br>Jiva portal• ProviderOne(If EPIC is not available<br>or the batch eligibility is<br>not current, the other<br>web sites are checked<br>for eligibility) | Identify services that are benefit<br>exclusions for the patient                                                                                                    | Met                                     | Benefit exclusions are listed in the Benefit Grid<br>http://chpw.org/resources/Providers/Member_B<br>enefit_Grids/2017-AppleHealthGrid-Apr24.pdf<br>See Comment B.1 above (Difficult to Find) |
| Determining<br>whether Pre-<br>Auth or<br>Medical<br>Necessity<br>Review is<br>required | <ul> <li>Steps</li> <li>When not sure<br/>whether or not a<br/>service requires a<br/>pre-auth, go to<br/>CHPW site to<br/>check Prior<br/>Authorization<br/>Code Lookup list</li> </ul>                                                                                     | <ul> <li>Provide up-to-date navigation<br/>information on One-Stop-Shop page</li> <li>Look up/Search</li> <li>for the care service by CPT code,<br/>keyword or functional category.</li> <li>for the medication by J-code (for Meds<br/>that have a J code) and Brand Name<br/>and Generic Name</li> <li>Information is specific to a product/group</li> </ul> | Met<br>Met<br>Met                       | See Comment B.3 above (Possibility of Mis-<br>Information)                                                                                                    |
|                                                                                         | (Some providers                                                                                                    | <ul><li>or plan, i.e. not a generic list.</li><li>Identify whether any entered service</li></ul>                                                                                                    |                                         | This information is divided across 3 different lists                                                                                                    |

| Function | Provider Workflow                                                                                                    | BPR-specified Capabilities                                                                                                    | 'MET',<br>Scheduled | Comment                                                                                                    |
|----------|----------------------------------------------------------------------------------------------------|----------------------------------------------------------------------------------------------------|---------------------|----------------------------------------------------------------------------------------------------|
|          |                                                                                                    |                                                                                                    | Date, or            |                                                                                                    |
|          | may also change<br>the Pre-Auth List)                                                                                                    | require a pre-authorization. This includes Unlisted Procedures.                                                                                         | Met                 | and providers typically only use 1 of them – the<br>Pre-Auth Code Lookup list                                                                                                    |
|          | <ul> <li>If the service is not<br/>on one of the lists,<br/>either:         <ul> <li>make a call to<br/>CHPW to<br/>confirm that is<br/>covered and<br/>that a preauth<br/>is not required</li> <li>take a screen<br/>shot to show<br/>that the<br/>service was<br/>not on the list</li> </ul> </li> <li>Document the<br/>phone call/ screen<br/>shot in the EHR</li> </ul> | • Explicitly indicate if a service does<br>not require a pre-authorization, e.g.<br>no pre-auth required unless<br>specifically indicated on this list. | Met                 | See Comment B.1 above (Difficult to Find)                                                                                                    |
|          |                                                                                                    | Identify whether any entered service<br>require a medical necessity review<br>(separate from a pre-auth). This includes<br>Unlisted Procedures.         | NA                  | It is assumed that all services that require a medical<br>necessity review will also require a pre-auth.                                                                                                    |
|          |                                                                                                    | Identify any professional restrictions<br>related to delivering the service, e.g. type<br>of provider, site of care, etc.                               | NA                  | It is assumed that no services have site of service<br>or other types of restrictions                                                                                                    |
|          |                                                                                                    | Identify whether Medication needs to be<br>obtained from a Specialty Pharmacy. If<br>so, contact information of the specialty                           |                     | All providers indicate that they buy and bill all medication.                                                                                                    |
|          |                                                                                                    | pharmacy                                                                                                    |                     | See comment B.3.b.ii (Conflicting Information) –<br>for some medications, the pre-auth list doesn't<br>indicate any limitations but the Apple Health<br>Formulary indicates that a specialty pharmacy<br>needs to be involved       |
|          | pre-auth request                                                                                                    | Identify if/what supporting<br>documentation that needs to be sent with<br>a review request, including<br>documentation for Unlisted Procedures         | Met                 | Information about supporting documentation<br>requirements is provided on the Prior<br>Authorization list. However, since providers<br>primarily use the Prior Authorization Code Look-<br>up list, they don't see this information |
|          |                                                                                                    | Identify clinical criteria<br>Identify whether approval of this service                                                                                 |                     | See Comment B.1 above (Difficult to Find)<br>Milliman Consulting Group (MCG) clinical criteria<br>is not available on the site.<br>For service with a medical policy on the site, this                                              |

| Function                        | Provider Workflow                                                                                                    | <b>BPR-specified Capabilities</b>                                                                                                    | 'MET',<br>Scheduled | Comment                                                                                                    |
|---------------------------------|----------------------------------------------------------------------------------------------------|----------------------------------------------------------------------------------------------------|---------------------|----------------------------------------------------------------------------------------------------|
|                                 |                                                                                                    |                                                                                                    | Date, or            |                                                                                                    |
|                                 |                                                                                                    | is dependent upon previously trying other<br>services, i.e. "tried and failed".                                                                                                    |                     | information is included in that policy. This<br>information is not available for services to be<br>reviewed with Milliman Consulting Group (MCG)<br>clinical criteria. |
|                                 | <u>Steps</u> -                                                                                                    | Provide an online form/web page for requesting pre-service review                                                                                                    | Met                 |                                                                                                    |
| Submitting<br>Review<br>Request | <ul> <li>Use the Jiva portal to submit the pre-auth request.</li> <li>Refer to information in the patient record to complete fields in the live portal.</li> </ul>                   | On form/web page - Allow specification of the "urgency" of the request                                                                                                    | Met                 | A drop down box allows selection of Routine or Urgent                                                                                                    |
|                                 |                                                                                                    | Identify the timeframe under which the request will be reviewed, somewhere in the process.                                                                                                    | Met                 | Web site provides an expected decision date                                                                                                    |
|                                 |                                                                                                    | On form/web page - Allow specification of ALL the services to be reviewed                                                                                                    | Met                 |                                                                                                    |
|                                 | <ul> <li>If service is<br/>'Exception to Rule',</li> </ul>                                                                                                    | On form/web page - Include questions<br>about any relevant professional<br>restrictions (as applicable)                                                                                                    | NA                  |                                                                                                    |
|                                 | <ul> <li>then submit and<br/>include the form as<br/>supporting<br/>documentation</li> <li>Based upon internal<br/>protocols, pull<br/>together all relevant<br/>clinical</li> </ul> | If form/web page asks for clinical<br>information, either offer check list<br>selection of appropriate clinical<br>information or allow providers to submit<br>ALL clinical information relevant to the<br>specific request for services, and not<br>restrict provider from sending this<br>relevant information | NA                  | No clinical questions are asked as part of the request process                                                                                                    |
|                                 | documentation, put it<br>into a document and<br>upload it                                                                                                    | Allow for submission of form<br>electronically or faxed with supporting<br>documentation                                                                                                    | Met                 | Supporting documentation can be uploaded. Cut<br>and Paste would be more efficient.                                                                                    |
|                                 | • Record reference number and related                                                                                                    | Provide acknowledgement of receipt of the review request                                                                                                    | Met                 | Reference number and decision dates are<br>immediately provided after submission                                                                                       |
|                                 | information in patient record                                                                                                    | Able to print the completed request form and/or review on-line the information                                                                                                    | Met                 | Completed request can't be printed but can be reviewed in full on line.                                                                                                |

| Function                         | Provider Workflow                                                                                                    | BPR-specified Capabilities                                                                                                    | 'MET',<br>Scheduled<br>Date, or | Comment                                                                                                    |
|----------------------------------|----------------------------------------------------------------------------------------------------|----------------------------------------------------------------------------------------------------|---------------------------------|----------------------------------------------------------------------------------------------------|
|                                  |                                                                                                    |                                                                                                    | 'NA'                            |                                                                                                    |
|                                  | • Respond to CHPW fax/call request for additional documentation by retrieving materials and faxing                                                                                                    | submitted on the request.<br>Perform review for ALL submitted<br>services that are valid per the BPR, not<br>just those requiring a pre-authorization<br>including Unlisted Procedures, except for<br>those listed on health plan web site.<br>Perform review without a provider<br>signature on the request<br>On web page, identify how changes are to<br>be made to previous requests and how<br>providers will be notified of decisions | Met<br>Met                      | CPT code for Unlisted Procedures can be entered,<br>but there is not place to specify the description.                                                                                                    |
| Checking<br>Status of<br>Request | <ul> <li><u>Steps</u> –</li> <li>Wait for faxed letter that confirms approval, denial or requests more information</li> <li>If no fax within provider organization specified number of days, a followup is triggered. Process starts by checking status on the site and then calling CHPW.</li> </ul> | Provide status information on web site<br>per the BPR<br>Identify any information that is missing.<br>Allow access to status information by the<br>provider/organization that requested the<br>services, the provider/organization that is<br>doing the services and, as appropriate, the<br>facility/organization where the services<br>are to be done                                                                                     |                                 | The Jiva portal only shows "In Process" or<br>"Processed". If Processed, can see if approved or<br>denied. For In Process, no specific information is<br>provided related to where it is in the process or<br>what documentation is missting.<br>The CHPW site always appears to show a status of<br>"open" even after the jiva status shows as approved<br>or denied.<br>Only submitting provider organization can view<br>status information. The delivering provider cannot<br>see status information if they have a different Tax<br>ID<br>See Comment D.6/E.4 above (Same Tax ID<br>required) |

Page 5 of 5 Ver: 071017a